GUÍA DEL PROCESO

## CÓMO CREAR UNA CUENTA DE HISD CONNECT

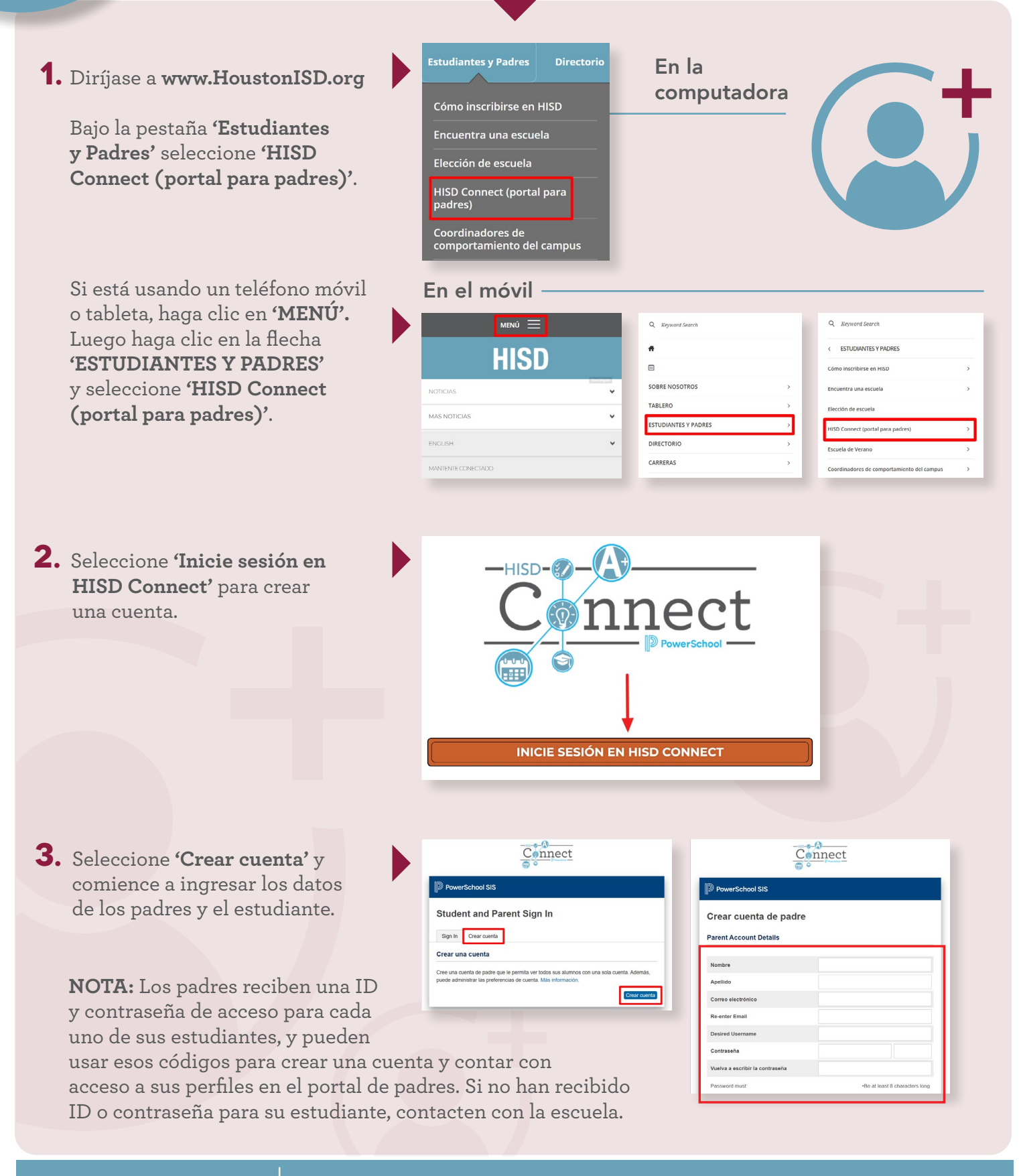